# Linux企业运维与实战 教师:丁敏

2022

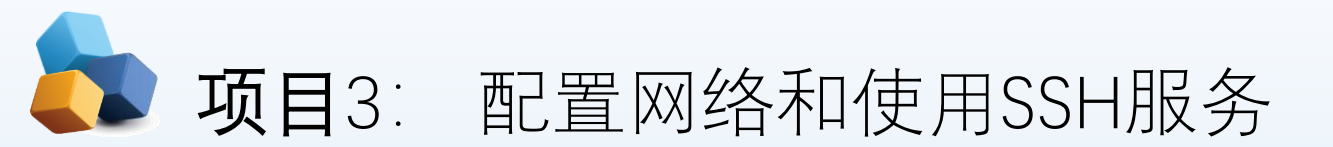

• 项目导入

作为Linux系统的网络管理员,学习Linux服务器的网络配置是至关重要的,同时管理远程主机也是管理员必须熟练掌握的。这些是后续网络服务配置的基础,必须要学好。

本项目讲解了如何使用nmtui命令配置网络参数,以及通过nmcli命令查看网络信息并管理网络会话服务,从而让您能够在不同工作场景中快速地切换网络运行参数的方法;还讲解了如何手工绑定mode6模式双网卡,实现网络的负载均衡的方法。本项目还深入介绍了SSH协议与sshd服务程序的理论知识、Linux系统的远程管理方法以及在系统中配置服务程序的方法。

### • 职业能力目标和要求

- ① 掌握常见网络服务的配置方法。
- ② 掌握远程控制服务。
- ③ 掌握不间断会话服务。

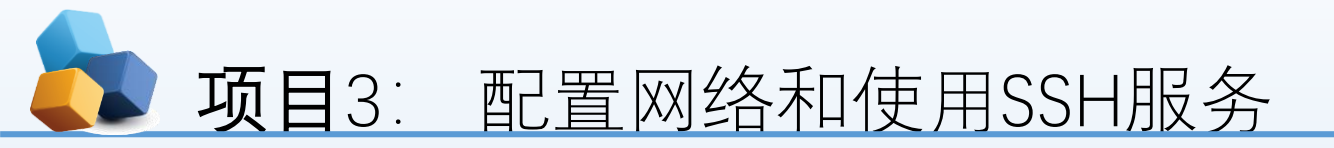

#### 检查并设置有线处于连接状态

任务3-1-设置主机名

任务3-2-配置网络

任务3-3 创建网络会话实例

王务3-4绑定两块网卡

任务3-5 配置远程控制服务

使用系统菜单配置网络

### 通过网卡配置文件配置网络

使用图形界面配置网络

使用nmcli命令配置网络

综合实训-配置LINUX下的TCP/IP和远程管理

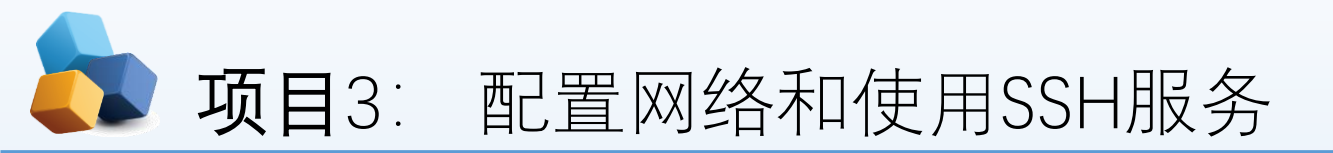

任务3-4 绑定两块网卡

▶ 第1步: 在虚拟机系统中再添加一块网卡设备,请确保两块网卡都处在同一个 网络连接中(即网卡模式相同),如图2-18和图2-19所示。

| 文件(1)编辑(1)查看(1)虚拟机(1)通过                                                              | 项卡(I)     | 拟机设置                                                                     | C C C C                                             | Sec. 22. 75                                                                                                    |                                                                    | 1<br>1<br>1              | Ŋ  |  |
|--------------------------------------------------------------------------------------|-----------|--------------------------------------------------------------------------|-----------------------------------------------------|----------------------------------------------------------------------------------------------------|--------------------------------------------------------------------|--------------------------|----|--|
| RHEL7-1 ×                                                                            |           | 硬件 选项                                                                    |                                                     |                                                                                                    |                                                                    |                          |    |  |
| <ul> <li>■ RHEL7-1</li> <li>● 用品出書加約</li> <li>● 価格出意の約</li> <li>● 设备</li> </ul>      |           | 设备<br>● 内存<br>■ 处理器<br>■ 硬盘(SSSI)<br>● CD/DVD (SATA)<br>● 网络道政器<br>■ 显示器 | 摘要<br>1.5 GB<br>4<br>20 GB (孫先分戲)<br>正在使用文件 F:(遺像文) | \RHEL-ser                                                                                                    | 內存<br>描定分量路給此處以机的內容里。內存大小必须为 4 MB<br>的治動。<br>此處N机的內存(M): 1536 二 MB |                          |    |  |
|                                                                                      |           |                                                                          | 位主机模式<br>自己为控制                                      | 添加硬件向导                                                                                                    |                                                                    |                          | -× |  |
| 悪内存 1.5 GB 日 处理器 4 二 硬差(SCSI) 20 GB (预先分配)                                           |           |                                                                          |                                                     | <b>硬件类型</b><br>危要安                                                                                                    | 装哪夫硬件?                                                             |                          |    |  |
| <ul> <li>CD/DVD (SATA) 正在使用文件 F</li> <li>2回网络近配器 仅主机模式</li> <li>第显示器 自动检测</li> </ul> |           |                                                                          |                                                     | 硬件类型:<br>二研究型<br>CD/DVD :<br>ロンクロン:                                                                                                    | 解释<br>添加网络适配器。                                                     |                          |    |  |
| ◆ 描述<br>在此处理入对流道和机约描述。                                                               |           |                                                                          |                                                     | セリアはあたた     ビスタン     ビスタン     ビスタン     ビスタン     ビスタン     ビスタン     ビスタン     ビスの     ビスの |                                                                    |                          |    |  |
|                                                                                      | • (S10)   |                                                                          |                                                     |                                                                                                    |                                                                    | ~                        |    |  |
|                                                                                      | Ase PAT   |                                                                          | ◎添加(A)                                              |                                                                                                    |                                                                    | -#(B) <b>T-#(N) &gt;</b> | 取油 |  |
|                                                                                      | 配置<br>硬件兼 |                                                                          |                                                     |                                                                                                    | - 1972                                                             | 41.A   42.00             |    |  |

| 添加硬件向导                        | ×                 |  |  |  |  |  |  |
|-------------------------------|-------------------|--|--|--|--|--|--|
| <b>网络适配器类型</b><br>您要添加何种类型的网络 | 适配器?              |  |  |  |  |  |  |
| 网络连接                          |                   |  |  |  |  |  |  |
| ◎ 桥接模式(R): 直接连接到物理网络          |                   |  |  |  |  |  |  |
| 夏制物理网络连接状态(P)                 | )                 |  |  |  |  |  |  |
| ◎ NAT 模式(N): 用于共享主机的 IP 地址    |                   |  |  |  |  |  |  |
| ◎ 仅主机模式(出):与主机共享的             | 麦用网络              |  |  |  |  |  |  |
| ◎ 自定义(C):特定虚拟网络               | 需要保证两块网络的类型都是相同的。 |  |  |  |  |  |  |
| VMnet0 (自动桥接)                 |                   |  |  |  |  |  |  |
| 设备状态                          |                   |  |  |  |  |  |  |
| ☑ 启动时连接(Q)                    |                   |  |  |  |  |  |  |
|                               |                   |  |  |  |  |  |  |
|                               |                   |  |  |  |  |  |  |
|                               |                   |  |  |  |  |  |  |
|                               | < 上一步(B) 完成 取消    |  |  |  |  |  |  |

## び 项目3∶ 配置网络和使用SSH服务

- [root@RHEL7-1 ~]# vim /etc/sysconfig/network-scripts/ifcfg-ens33
- TYPE=Ethernet
- BOOTPROTO=none
- ONBOOT=yes
- USERCTL=no
- DEVICE=ens33
- MASTER=bond0
- SLAVE=yes
- [root@RHEL7-1 ~]# vim /etc/sysconfig/network-scripts/ifcfg-ens38
- TYPE=Ethernet
- BOOTPROTO=none
- ONBOOT=yes
- USERCTL=no
- DEVICE=ens38
- MASTER=bond0
- ► SLAVE=yes

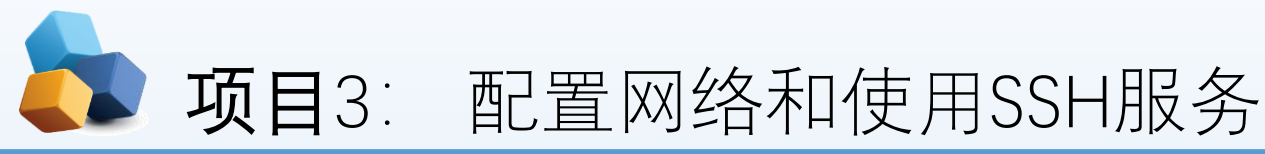

▶ 第2步: 使用Vim文本编辑器来配置网卡设备的绑定参数。

还需要将绑定后的设备命名为bond0并把IP地址等信息填写进去,这样当用户访问相应服务的时候,实际上就是由这两块网卡设备在共同提供服务。

[root@RHEL7-1 ~]# vim /etc/sysconfig/network-scripts/ifcfg-bond0

TYPE=Ethernet BOOTPROTO=none ONBOOT=yes USERCTL=no DEVICE=bond0 IPADDR=192.168.10.1 PREFIX=24 DNS=192.168.10.1 NM\_CONTROLLED=no

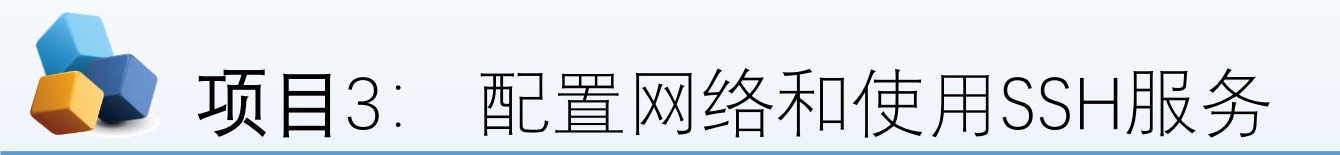

### ▶ 第3步: 让Linux内核支持网卡绑定驱动。

### [root@RHEL7-1 ~]# vim /etc/modprobe.d/bond.conf

```
alias bond0 bonding
options bond0 miimon=100 mode=6
```

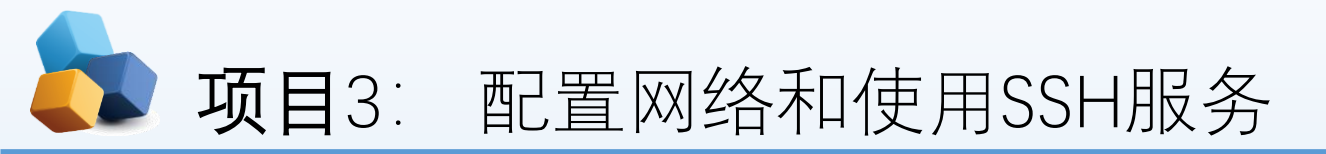

### ▶ 第4步: 重启网络服务后网卡绑定操作即可成功。

```
[root@RHEL7-1 ~]# systemctl restart network
[root@RHEL7-1 ~]# ifconfig
```

bond0: flags=5123<UP,BROADCAST,MASTER,MULTICAST> mtu 1500 inet 192.168.10.1 netmask 255.255.255.0 broadcast 192.168.10.255 ether 86:08:25:89:b4:6d txqueuelen 1000 (Ethernet) RX packets 0 bytes 0 (0.0 B) RX errors 0 dropped 0 overruns 0 frame 0 TX packets 0 bytes 0 (0.0 B) TX errors 0 dropped 0 overruns 0 carrier 0 collisions 0

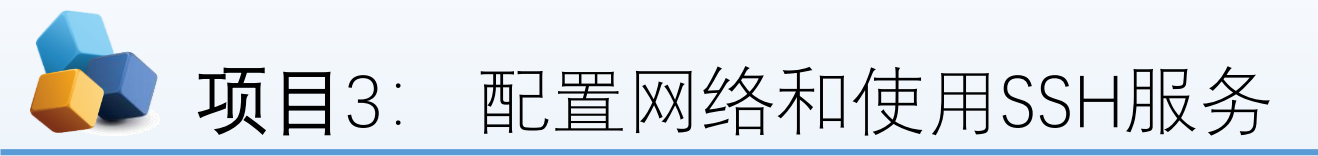

▶ 第4步: 重启网络服务后网卡绑定操作即可成功。

ens33: flags=4163<UP,BROADCAST,RUNNING,MULTICAST> mtu 1500 ether 00:0c:29:66:42:8d txqueuelen 1000 (Ethernet) RX packets 119 bytes 12615 (12.3 KiB) RX errors 0 dropped 0 overruns 0 frame 0 TX packets 0 bytes 0 (0.0 B) TX errors 0 dropped 0 overruns 0 carrier 0 collisions 0

ens38: flags=4163<UP,BROADCAST,RUNNING,MULTICAST> mtu 1500 ether 00:0c:29:66:42:97 txqueuelen 1000 (Ethernet) RX packets 48 bytes 6681 (6.5 KiB) RX errors 0 dropped 0 overruns 0 frame 0 TX packets 0 bytes 0 (0.0 B) TX errors 0 dropped 0 overruns 0 carrier 0 collisions 0

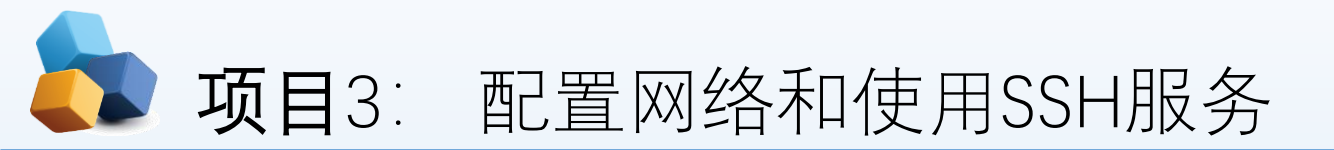

▶第4步:重启网络服务后网卡绑定操作即可成功。

- ▶ 可以在本地主机执行ping 192.168.10.1命令检查网络的连通性。
- ▶ 为了检验网卡绑定技术的自动备援功能,我们突然在虚拟机硬件配置中随机移除一块网卡 设备,可以非常清晰地看到网卡切换的过程(一般只有1个数据丢包或不丢包)。然后另外一 块网卡会继续为用户提供服务。

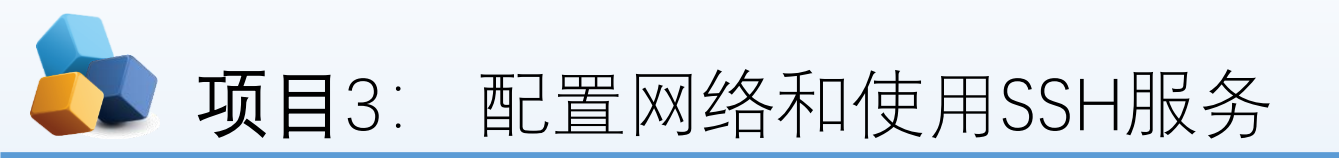

- ▶ 第4步: 重启网络服务后网卡绑定操作即可成功。
  - [root@RHEL7-1 ~]# ping 192.168.10.1
  - PING 192.168.10.1 (192.168.10.1) 56(84) bytes of data.
  - 64 bytes from 192.168.10.1: icmp\_seq=1 ttl=64 time=0.171 ms
  - 64 bytes from 192.168.10.1: icmp\_seq=2 ttl=64 time=0.048 ms
  - 64 bytes from 192.168.10.1: icmp\_seq=3 ttl=64 time=0.059 ms
  - 64 bytes from 192.168.10.1: icmp\_seq=4 ttl=64 time=0.049 ms
  - ping: sendmsg: Network is unreachable
  - --- 192.168.10.1 ping statistics ----
  - ▶ 8 packets transmitted, 7 received, 12% packet loss, time 7006ms
  - rtt min/avg/max/mdev = 0.042/0.073/0.109/0.023 ms

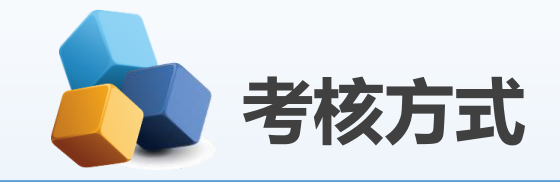

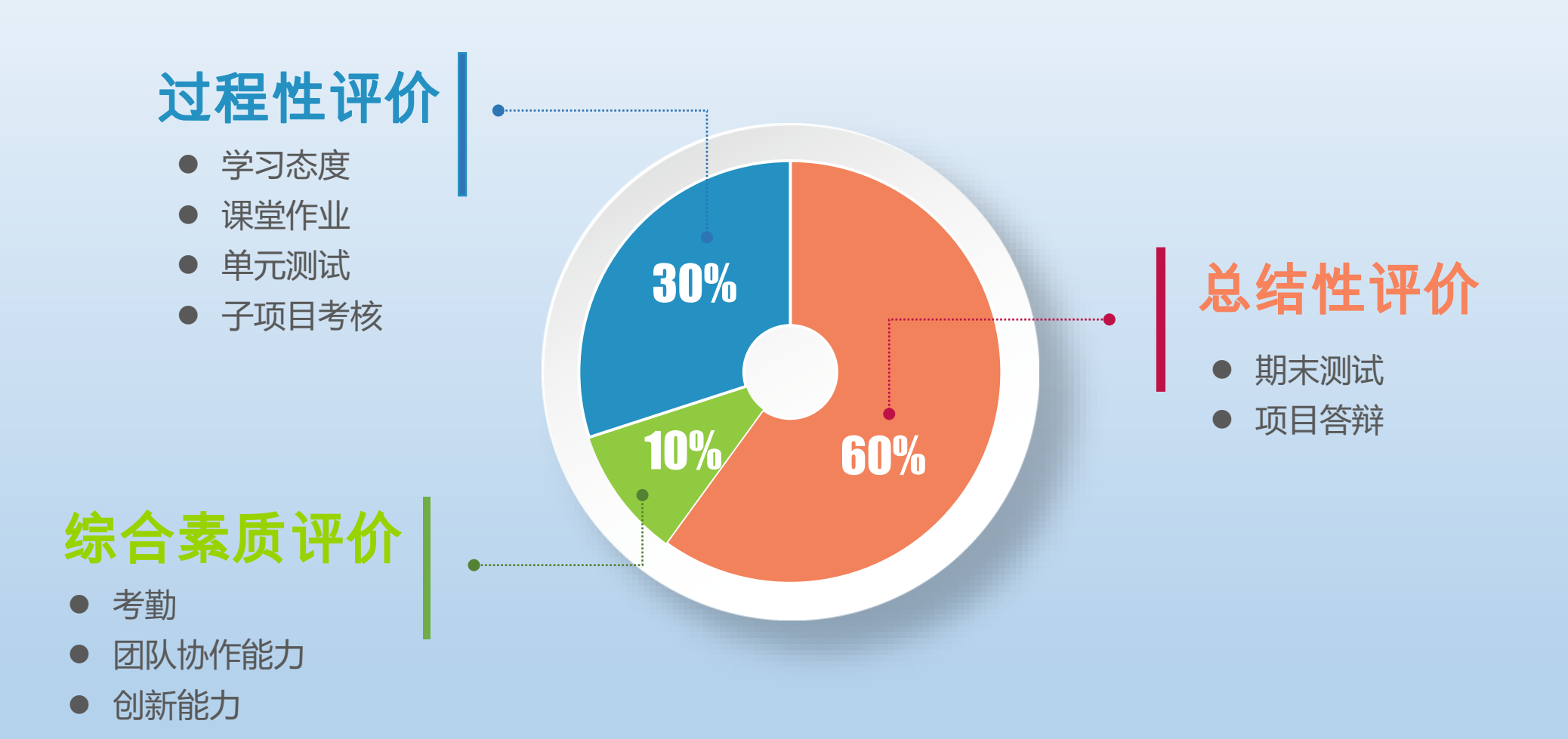